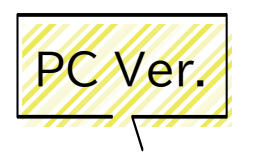

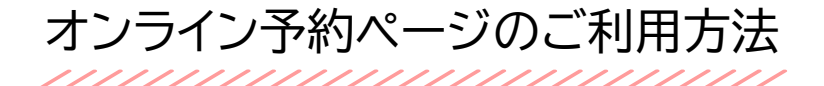

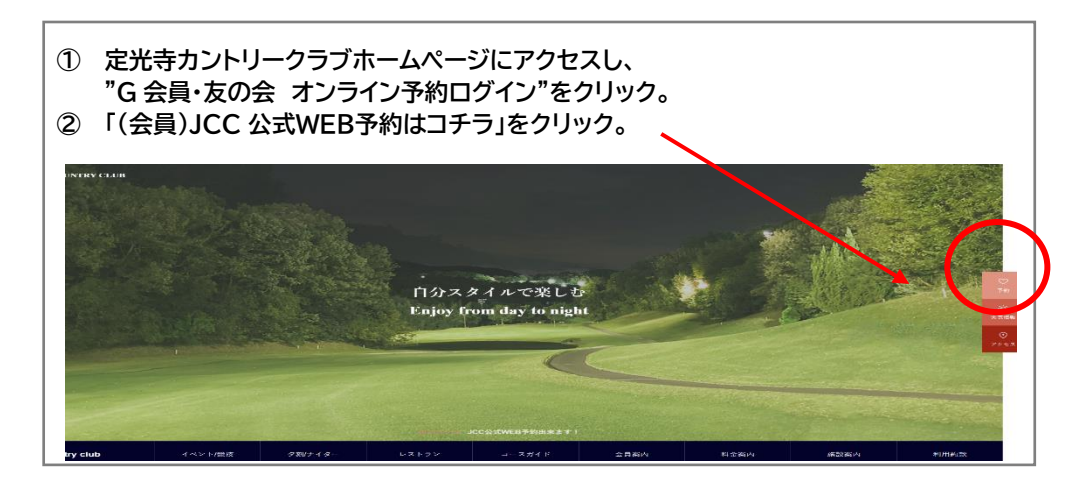

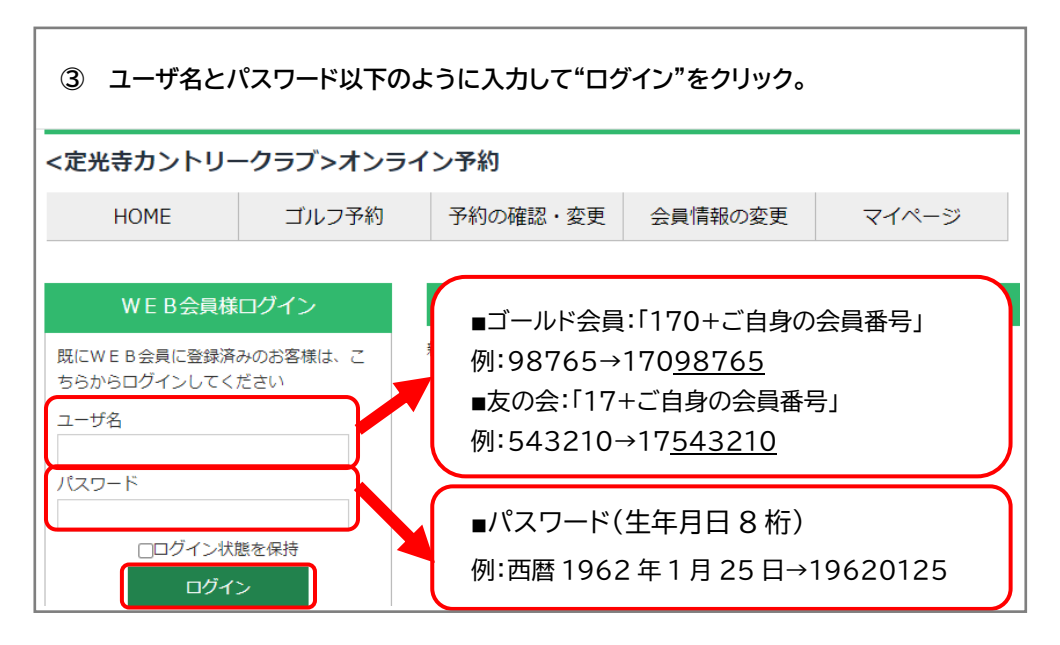

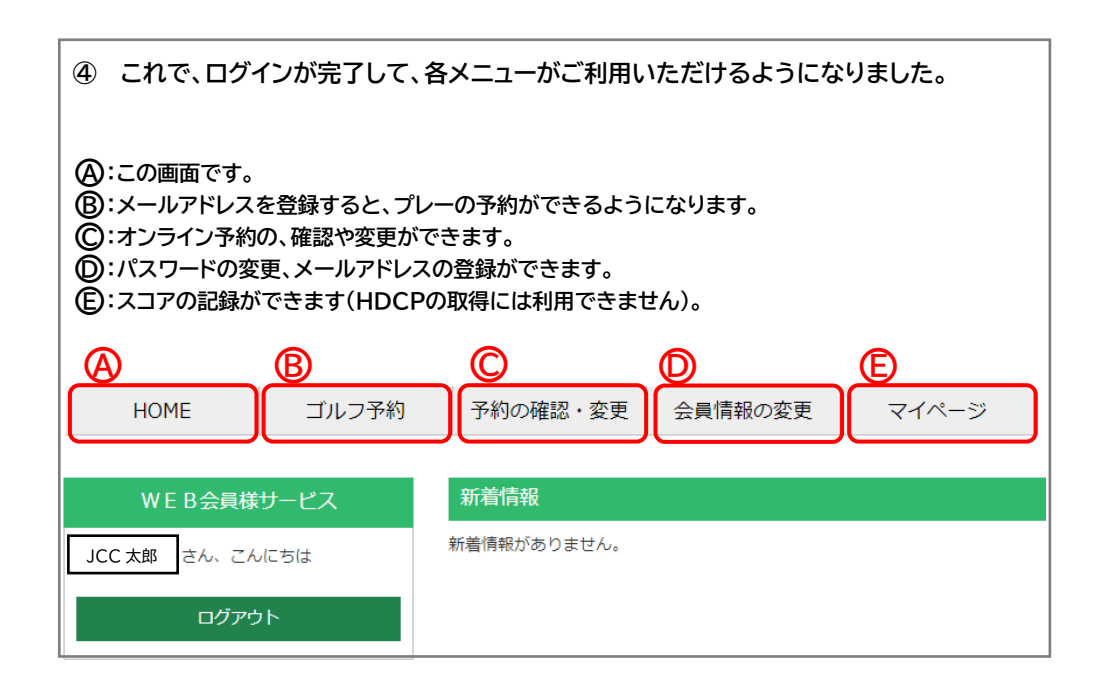

| HOME                                                                                                    | ゴルフ予約 予約の確認・変更 会員情報の変更 マイページ                                                                                                    |
|----------------------------------------------------------------------------------------------------|----------------------------------------------------------------------------------------------------|
| WEB会員情報変更                                                                                                    |                                                                                                    |
| 以下の情報の登録をお願い                                                                                                    | いします。*は必須入力です。                                                                                                    |
| マカウトトはお/ログノ                                                                                                    | <u>、ユーチターパフロード</u> ン                                                                                                    |
| ブルフ場名*                                                                                                    |                                                                                                    |
|                                                                                                    | 定元寺カンドリークラン                                                                                                    |
| ロクインユーサ名 *<br>半角英数字25文字以内                                                                                                    |                                                                                                    |
| パスワード *                                                                                                    |                                                                                                    |
| 半角英数字4文字以上                                                                                                    |                                                                                                    |
|                                                                                                    |                                                                                                    |
| パスワード確認 *                                                                                                    |                                                                                                    |
| パスワード確認 *<br>半角英数字4文字以上                                                                                                    |                                                                                                    |
| パスワード確認 *<br>半角英数字4文字以上                                                                                                    |                                                                                                    |
| パスワード確認 *<br>半角英数字4文字以上                                                                                                    |                                                                                                    |
| パスワード確認 *<br>半角英数字4文字以上<br>メール設定(ゴルフ場予                                                                                                   | 約用、キャンペーン情報用のメールアドレス)                                                                                                    |
| パスワード確認 *<br>半角英数字4文字以上<br>メール設定(ゴルフ場子<br>メールアドレス1 *                                                                                     | 約用、キャンペーン情報用のメールアドレス)                                                                                                    |
| パスワード確認 *<br>半角英歌字4文字以上<br>メール設定(ゴルフ場予<br>メールアドレス1 *<br>半角英歌字                                                                            | 約用、キャンペーン情報用のメールアドレス)                                                                                                    |
| パスワード確認 *<br>半角英数字4文字以上<br>メール設定(ゴルフ場子<br>メールアドレス1 *<br>半角英数字<br>メールアドレス2                                                                | 約用、キャンペーン情報用のメールアドレス)<br>ノベスワード紛失時はごちらへ送信いたします                                                                                                    |
| パスワード確認 *<br><sup>半角英数字4</sup> 文字以上<br>メール設定(ゴルフ場子<br>メールアドレス1 *<br>*<br>*<br>*<br>*<br>*<br>*<br>*<br>*<br>*<br>*<br>*<br>*<br>*        | 約用、キャンペーン情報用のメールアドレス)<br>パスワード紛失時はこちらへ送信いたします                                                                                                    |
| パスワード確認 *<br>半角英数字4文字以上<br>メール設定(ゴルフ場子<br>メールアドレス1 *<br>半角英数字<br>メールアドレス2<br>半角英数字<br>メールアドレス3                                           | 約用、キャンペーン情報用のメールアドレス)<br>パスワード紛失時はこちらへ送信いたします                                                                                                    |
| パスワード確認 *<br>半角英数字4文字以上<br>メール設定(ゴルフ場子<br>メールアドレス1 *<br>半角英数字<br>メールアドレス2<br>半角英数字<br>メールアドレス3<br>半角英数字                                  | 約用、キャンペーン情報用のメールアドレス)                                                                                                    |
| パスワード確認 *<br>半角英数字4文字以上<br>メール設定(ゴルフ場子<br>メールアドレス1 *<br>半角英数字<br>メールアドレス2<br>半角英数字<br>メールアドレス3<br>半角英数字<br>ゴルフ予約用メール                     | 約用、キャンペーン情報用のメールアドレス)<br>パスワード紛失時はこちらへ送信いたします<br>メールアドレス1 ▼                                                                                                    |
| パスワード確認 *<br>半角英数字4文字以上<br>メール設定(ゴルフ場子<br>メールアドレス1 *<br>半角英数字<br>メールアドレス2<br>半角英数字<br>メールアドレス3<br>半角英数字<br>ゴルフ予約用メール                     | 約用、キャンペーン情報用のメールアドレス)<br>パスワード紛失時はこちらへ送信いたします<br>メールアドレス1 ×<br>オンライン予約時に確認のメールをお届けするアドレスを選択してください                                                                                 |
| パスワード確認 *<br>半角英歌字4文字以上<br>メール設定(ゴルフ場子<br>メールアドレス1 *<br>半角英数字<br>メールアドレス2<br>半角英数字<br>メールアドレス3<br>半角英数字<br>ゴルフ予約用メール<br>キャンペーン情報用        | 約用、キャンペーン情報用のメールアドレス)<br>パスワード紛失時はこちらへ送信いたします<br>メールアドレス1 ▼<br>オンライン予約時に確認のメールをお届けするアドレスを選択してください<br>ホームコースのみ受け ▼                                                                 |
| パスワード確認 *<br>半角英数字4文字以上<br>メール設定(ゴルフ場子<br>メールアドレス1 *<br>半角英数字<br>メールアドレス2<br>半角英数字<br>メールアドレス3<br>半角英数字<br>ゴルフ予約用メール<br>キャンペーン情報用<br>メール | 約用、キャンペーン情報用のメールアドレス)<br>パスワード紛失時はごちらへ送信いたします<br>メールアドレス1 ~<br>オンライン予約時に確認のメールをお届けするアドレスを選択してください<br>ホームコースのみ受け ~                                                                 |
| パスワード確認 *<br>半角英数字4文字以上<br>メール設定(ゴルフ場子<br>メールアドレス1 *<br>半角英数字<br>メールアドレス2<br>半角英数字<br>メールアドレス3<br>半角英数字<br>ゴルフ予約用メール<br>キャンペーン情報用<br>メール | 約用、キャンペーン情報用のメールアドレス)<br>パスワード紛失時はこちらへ送信いたします<br>パスワード紛失時はこちらへ送信いたします<br>メールアドレス1 ▼<br>オンライン予約時に確認のメールをお届けするアドレスを選択してください<br>ホームコースのみ受け ▼<br>□ メールアドレス1で受け取る                      |
| パスワード確認 *<br><sup>半角英数字4文字以上</sup><br>メール設定(ゴルフ場子<br>メールアドレス1 *<br>*<br>*<br>*<br>*<br>*<br>*<br>*<br>*<br>*<br>*<br>*<br>*<br>*         | 約用、キャンペーン情報用のメールアドレス)<br>/(スワード紛失時はこちらへ送信いたします<br>/(スワード紛失時はこちらへ送信いたします<br>メールアドレス1 ▼<br>オンライン予約時に確認のメールをお届けするアドレスを選択してください<br>ホームコースのみ受け ▼<br>□ メールアドレス1で受け取る<br>□ メールアドレス2で受け取る |

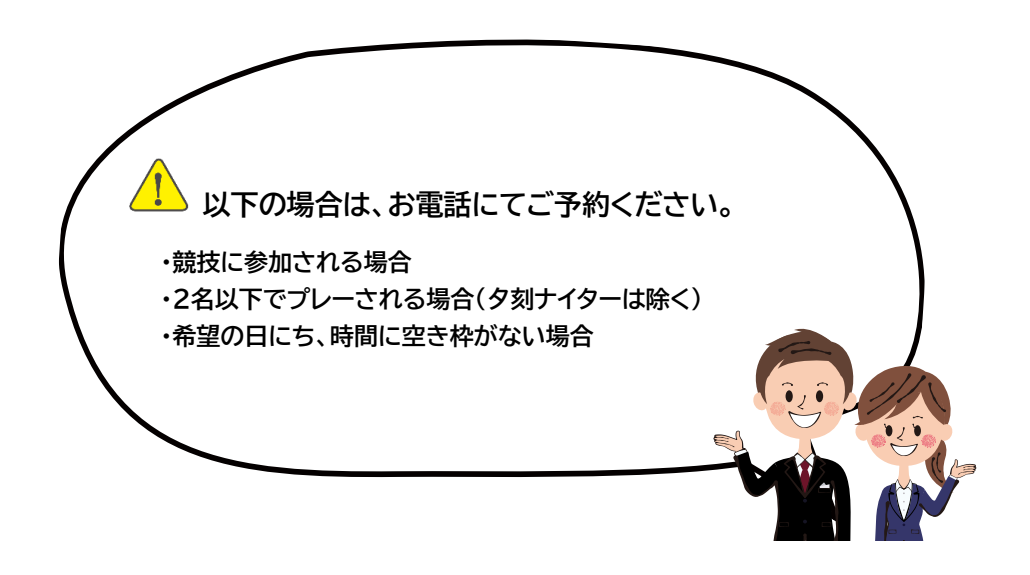

| HOME コ<br>プラン別カレンダー<br>ゴルフ場からのコメント<br>◆ご予約の際には同伴者の方のあ                                                                                               | ゴルフ予約 予約の確認・変更 会員情報の変更 マイページ                                                                                                    |
|----------------------------------------------------------------------------------------------------|----------------------------------------------------------------------------------------------------|
| プラン別カレンダー<br>ゴルフ場からのコメント<br>ご予約の際には同伴者の方のお                                                                                                    |                                                                                                    |
| プラン別カレンダー<br>ゴルフ場からのコメント<br>▶ご予約の際には同伴者の方のお                                                                                                    |                                                                                                    |
| ゴルフ場からのコメント<br>ご予約の際には同伴者の方のま                                                                                                    |                                                                                                    |
| ▶ご予約の際には同伴者の方のよ                                                                                                    |                                                                                                    |
|                                                                                                    | 3名前もご登録ください。                                                                                                    |
| ▶2名様になった場合は2サム割増<br>▶土日祝日扱い日は7日前の17時                                                                                                    | 評社金として1,000円/名頂戴いたします。<br>以降よりキャンセル料を3,000円/名頂戴いたします。                                                                                                    |
|                                                                                                    |                                                                                                    |
|                                                                                                    |                                                                                                    |
| 最新1か月 01月                                                                                                    | 02月 03月 04月                                                                                                    |
| プラン名 プラン                                                                                                    | 料金 1月 2月<br>平日 26127 28 29 30 31 1 2 3 4 5 6 7 8 9 10 11 12 13 14 15 16 17 18 19 20 21 22 23 24 2                                                                                        |
|                                                                                                    |                                                                                                    |
| 语带机 4-5                                                                                                    | ¥6,830                                                                                                    |
|                                                                                                    | ¥10,530                                                                                                    |
|                                                                                                    | ¥6,830                                                                                                    |
|                                                                                                    | ¥6,830 (219) (219) 2 2<br>¥6,830                                                                                                    |
|                                                                                                    |                                                                                                    |
| ⑦ 希望する時間                                                                                                    | にチェックを入れてください。                                                                                                    |
|                                                                                                    |                                                                                                    |
| 予約時間枠                                                                                                    |                                                                                                    |
|                                                                                                    |                                                                                                    |
| コルフ場予約内容                                                                                                    |                                                                                                    |
| 「ルフ場名                                                                                                    | 定光寺カントリークラブ                                                                                                    |
| プラン名                                                                                                    | 産地直送祭りサービスデー                                                                                                    |
| プレー日                                                                                                    | 2022年01月31日(月)                                                                                                    |
| 4バッグ                                                                                                    | 3.バック割増                                                                                                    |
| 2.バック割増                                                                                                    | 1.「ツク割増                                                                                                    |
| 備考                                                                                                    | 産地直送祭りサービスデー♪<br>(厚食+産地のお十産付)                                                                                                    |
|                                                                                                    |                                                                                                    |
|                                                                                                    | ゴーが 会員 7,780円                                                                                                    |
|                                                                                                    | 113/79- 8,800円                                                                                                    |
|                                                                                                    | ※ 山口 ( 参加書500日 18日 崔計 70%   7#### = 明月 . ア もり キオ                                                                                                    |
|                                                                                                    | 賞品は、産地直送の食べ物をお選びいただけるセレクションカード                                                                                                    |
|                                                                                                    | ご参加希望のお客様はお電話にてご予約下さい。                                                                                                    |
|                                                                                                    |                                                                                                    |
|                                                                                                    | $\checkmark \bigtriangledown \lor \lor \lor \lor \lor \lor$                                                                                                    |
| $\bigwedge$                                                                                                    | 次へ (組合せ)                                                                                                    |
| 予約選択                                                                                                    |                                                                                                    |
| 予約選択<br>ご希望のスタート時間にチェックの                                                                                                    | D上、人数を選択して下さい。                                                                                                    |
| 予約選択<br>ご希望のスタート時間にチェックの<br>※2組以上をご希望の場合、スター<br>※ご予約は計画的なご利用を志調し                                                                                    | −<br>▶ 「問題は通常6~10分くらいです。<br>> \しております。複数の日程をご予約なさる場合、状況に応じて、利用有無を確認するご連絡を差し上げることがございま                                                                                                    |
| 予約選択<br>ご希望のスタート時間にチェックの<br>※2期以上をご希望の場合、スター<br>※ご予約1は計画的なご利用をお懇い<br>す。                                                                             | <b>り上、人数を選択して下さい。</b><br>ト間隔は通常〜10分くらいです。<br>いしております。複数の日程をご予約なさる場合、状況に応じて、利用有無を確認するご連絡を差し上げることがございま                                                                                     |
| 予約選択           ご希望のスタート時間にチェックの           ※2程以上をご希望の場合、スター           ※2年外には1個的なご利用をお願いす。           コース:0UT                                          | <b>D上、人数を選択して下さい。</b><br>・ト間隔は通常6~10分くらいです。<br>・しております。複数の日程をご予約なさる場合、状況に応じて、利用有無を確認するご連絡を差し上げることがございま<br>ス:IN                                                                           |
| 予約選択           ご希望のスタート時間にチェックの<br>※2相以上をご希望の場合、スター<br>※ご予約は計画的なご利用をお題い<br>す。           コース:00T           コース:00T           選択         スタート時間       | D上、人数を選択して下さい。<br>ト問題は通常〜10分くらいです。<br>いしております。複数の日程をご予約なさる場合、状況に応じて、利用有無を確認するご連絡を差し上げることがございま<br>ス: IN<br>マースタート時間                                                                       |
| 予約選択       ご希望のスタート時間にチェックの       ※2相以上をご希望の場合、スター       ※ご予約は計画的なご利用をお職い       す。       コース:0UT       選択       スタート時間       □10:37                 | D上、人数を選択して下さい。         ト間隔は通常〜10分くらいです。         ハしております。複数の日程をご予約なさる場合、状況に応じて、利用有無を確認するご連絡を差し上げることがございま         ス: IN         ス: S:07                                                    |
| 予約選択       ご希望のスタート時間にチェックの       ※2程以上をご希望の場合、スター       ※ご予約は計画的なご利用をお聴い       す。       コース: OUT       選択       スタート時間       □ 10:37       □ 10:45 | D上、人数を選択して下さい。         ト間隔は通常〜10分くらいです。         ハしております。複数の日程をご予約なさる場合、状況に応じて、利用有無を確認するご連絡を差し上げることがございま         ス: IN         R       スタート時間         8:107         8:15                  |
| 予約選択       ご希望のスタート時間にチェックの       ※2報以上をご希望の場合、スター       ※ご予約は計画的なご利用をお願いす。       ゴース: OUT       選択     スタート時間       □ 10:37       □ 10:45          | DL、人数を選択して下さい。         ト間隔は通常〜10分くらいです。         ハレております。複数の日程をご予約なさる場合、状況に応じて、利用有無を確認するご連絡を差し上げることがございま         ス: IN         マタート時間         8:07         8:15         8:22         0:72 |

| <ul> <li>⑧ プレーヤー人数を選択し、プレーヤー名をフルネームで入力してください。</li> <li>※本名、漢字を正確にご入力ください。</li> </ul> |                    |                |            |   |   |  |
|--------------------------------------------------------------------------------------|--------------------|----------------|------------|---|---|--|
| 予約情報入力                                                                               |                    |                |            |   |   |  |
| プレー日                                                                                 |                    | 2022年01月31日(月) |            |   |   |  |
| プラン名                                                                                 |                    | 産地直送祭りサービスデー   |            |   |   |  |
| プレーヤーの詳細<br> 組目 8:07 IN ↓<br>過去の同伴者層馬選択                                              | <b>スタ</b> −ト / ;   | ブレーヤー人数: 4人 🗸  |            |   |   |  |
| No.1                                                                                 |                    |                | No.2       |   |   |  |
| 氏名(漢字)                                                                               | 姓                  | 名              | 氏名(漢字)     | 姓 | 名 |  |
| カナ(全角カタカナ)                                                                           | 姓                  | 名              | カナ(全角カタカナ) | 姓 | 名 |  |
| メールアドレス                                                                              |                    |                | メールアドレス    |   |   |  |
| No.3                                                                                 |                    |                | No.4       |   |   |  |
| 氏名(漢字)                                                                               | 姓                  | 名              | 氏名(漢字)     | 姓 | 名 |  |
| カナ(全角カタカナ)                                                                           | 姓                  | 名              | カナ(全角カタカナ) | 姓 | 名 |  |
| メールアドレス                                                                              |                    |                | メールアドレス    |   |   |  |
| 組目 8:15 IN マ<br>過去の同伴者層歴選択                                                           | ] <b>スタ</b> −ト / : | プレーヤー人数 4人 🗸   |            |   |   |  |
| No.1                                                                                 |                    |                | No.2       |   |   |  |
|                                                                                      |                    |                |            |   |   |  |
| 氏名(漢字)                                                                               | 姓                  | 名              | 氏名(漢字)     | 姓 | 名 |  |

| ⑨ "同意する"にチェックをして、"送信"をクリックしてください。                                                 |                                                                               |                                                                                                    |  |  |
|-----------------------------------------------------------------------------------|-------------------------------------------------------------------------------|----------------------------------------------------------------------------------------------------|--|--|
| ログインユーザー                                                                          | ーの予約情報送付先                                                                     |                                                                                                    |  |  |
| 選択                                                                                | アドレス種別                                                                        | 登録アドレス                                                                                                    |  |  |
|                                                                                   | メールアドレス1                                                                      |                                                                                                    |  |  |
|                                                                                   | メールアドレス2                                                                      |                                                                                                    |  |  |
|                                                                                   | メールアドレス3                                                                      |                                                                                                    |  |  |
| <b>暴力回関</b><br>当ゴルフ場は、<br>予約した後、認<br>ご未場者受付力<br>させて頂きます                           | 係者の入場・施設利用の拒否<br>暴力団と称される組織ならびに構成員<br>知したときはその契約を無効とし、崩<br>ード提出(ご署名)後は、上記 約頭。 | このでは、「およびこれらと関わりがあると認められる者の入場、施設利用を固くお断りいたします。 を認知利用の開始した後、認知したときは直ちに退場して頂きます。 なを承諾いただいたものとし、また、暴力団関係者でない皆の意思表示をされたものとして取扱い |  |  |
|                                                                                   |                                                                               |                                                                                                    |  |  |
| ※下メイン病定をしている場合 inorepiy@362-489.jpj を受信できるように指定してたさい。<br>送信 リセット 時間選択へ戻る カレンダーへ戻る |                                                                               |                                                                                                    |  |  |

| 10   | 仮予約が完了いたしました。結果をメールでお知らせしますのでご確認ください。                  |
|------|--------------------------------------------------------|
| 仮申済  | 込み完了                                                   |
| 仮申込み | が完了致しました。                                              |
| ※予約の | 確定ではございません。結果をメールでお知らせいたしますので必ずご確認して下さい。               |
| 予約確認 | Eのお知らせのメールが届くまでお待ち下さい。                                 |
| なお、  | 3日以上たってもメールが届かない場合は、お手数ですがお聞い合わせ頂くか、もう一度予約申込みを行ってください。 |
| ご予約の | 9申し込みありがとうございました。                                      |
| ※ご予約 | 9人数分のお名前が未入力の場合は、予約日前までに必ずご記入をお願い致します。                 |

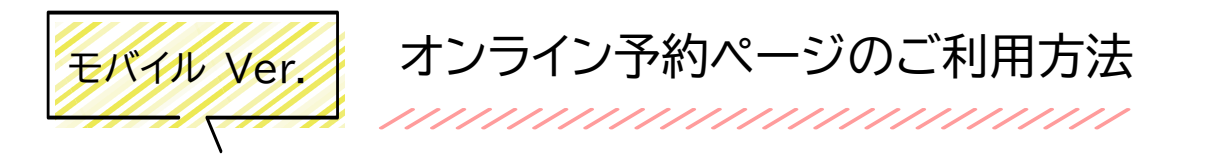

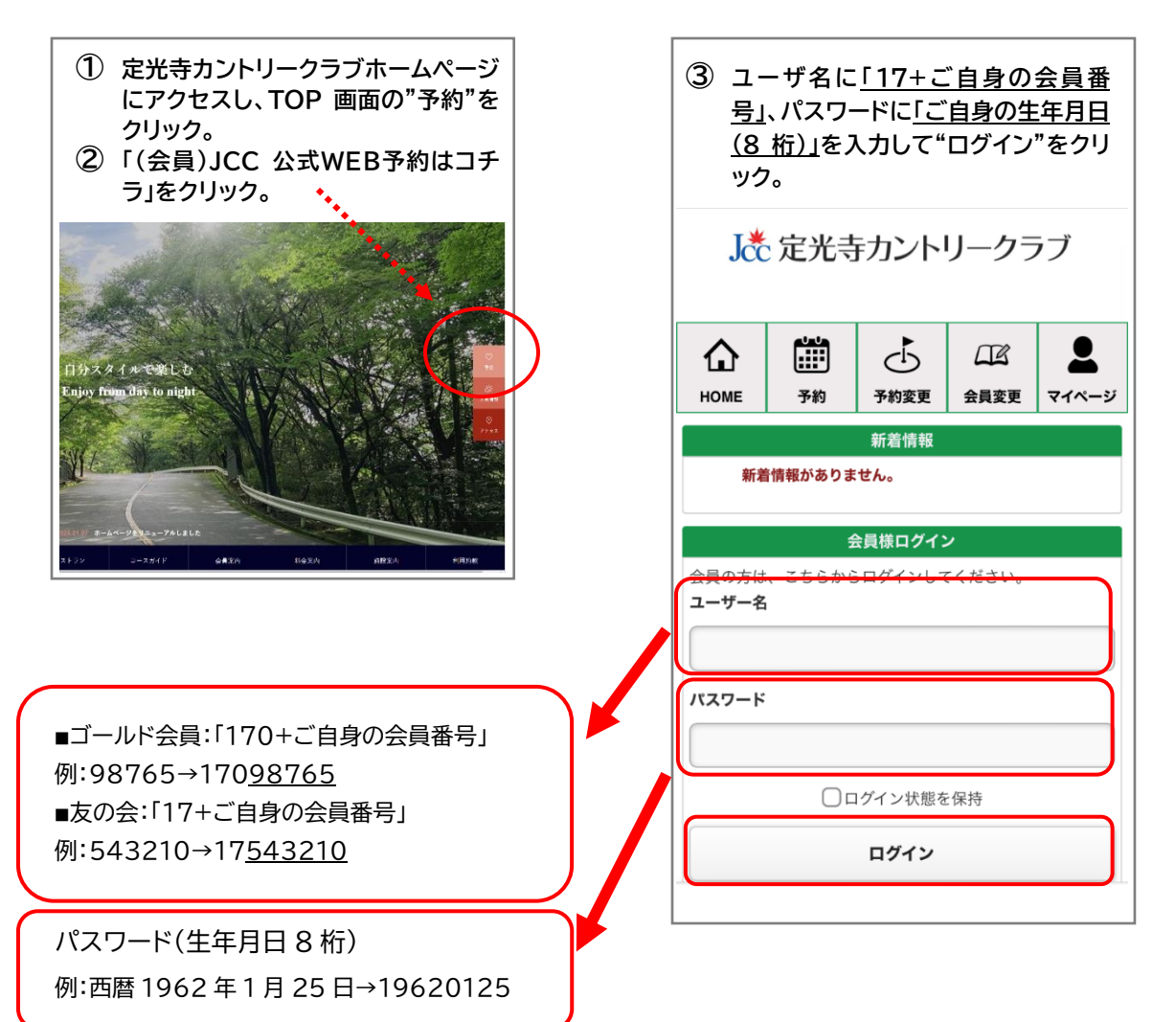

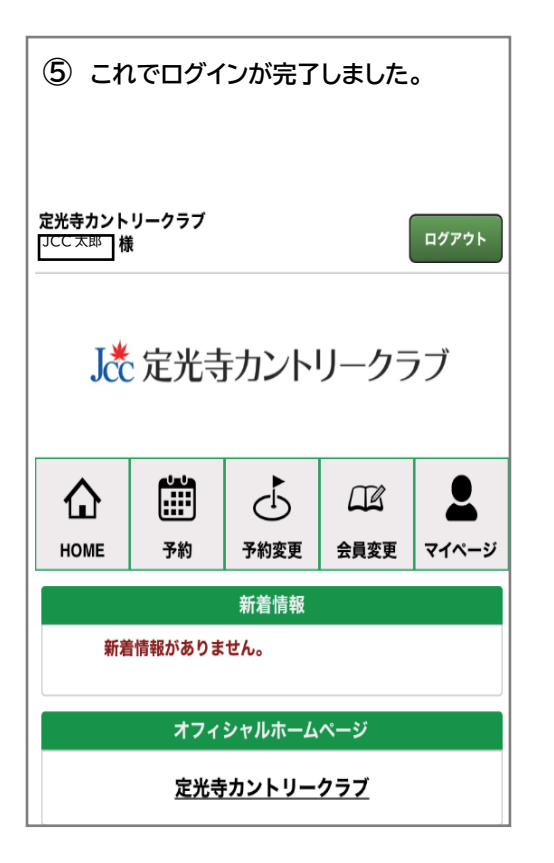

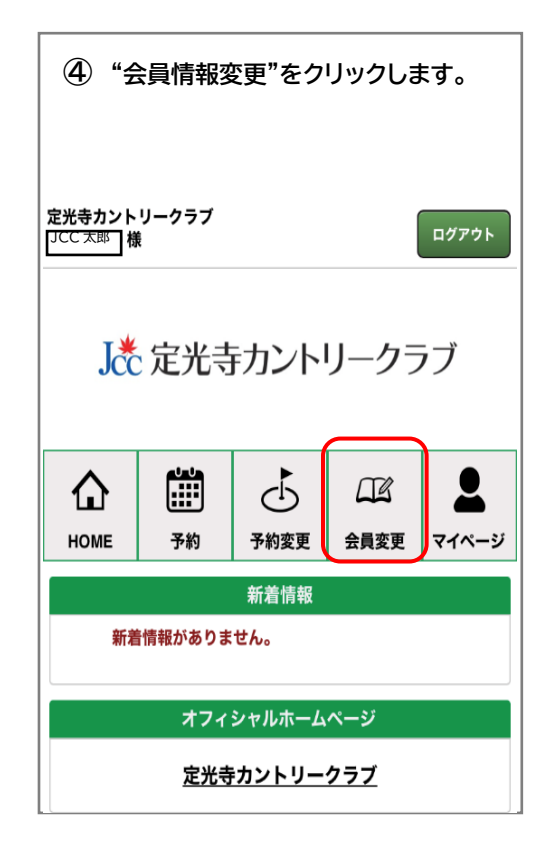

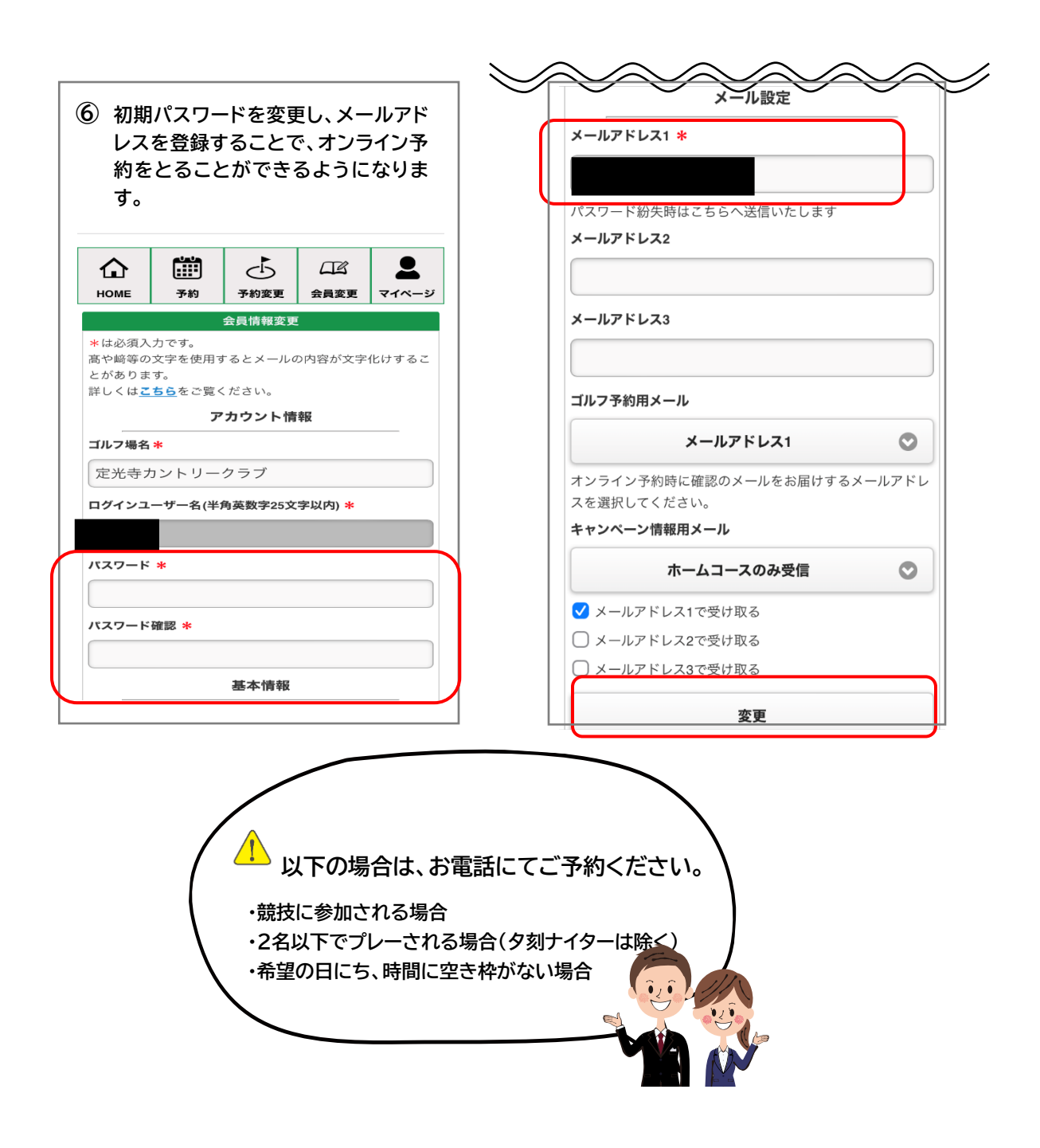

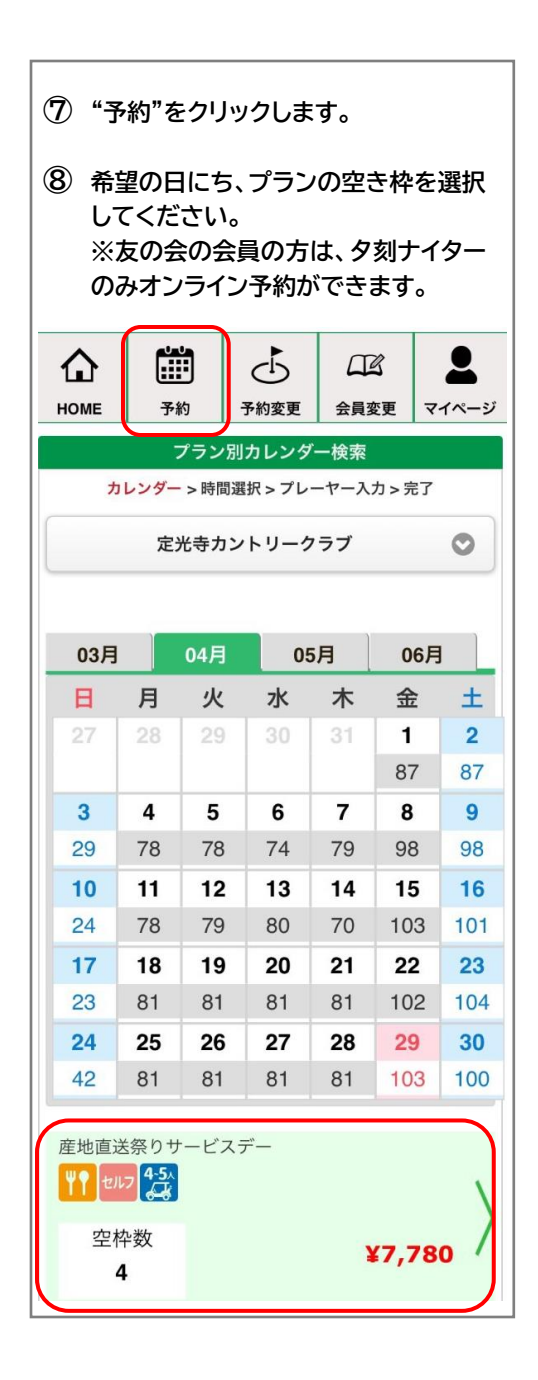

| ⑨ 希望する時間を選択し、プレーヤー<br>入力へすすんでください。     |                                                                                                    |   |   |  |  |  |
|----------------------------------------|----------------------------------------------------------------------------------------------------|---|---|--|--|--|
| スタート                                   | ZØ-F OUT IN                                                                                                    |   |   |  |  |  |
| 10:45                                  |                                                                                                    | 0 | 0 |  |  |  |
| 10:52                                  | 10:52                                                                                                    |   | 0 |  |  |  |
| 11:00                                  |                                                                                                    | 0 | 0 |  |  |  |
| *2組以上の場合、スタートは通常6~10分間隔です。<br>ゴルフ場予約内容 |                                                                                                    |   |   |  |  |  |
| ゴルフ場                                   | ゴルフ場 定光寺カントリークラブ                                                                                                    |   |   |  |  |  |
| プラン名                                   | 産地直送祭りサービスデー                                                                                                    |   |   |  |  |  |
| プレー日                                   | プレー日 2022年04月21日 (木)                                                                                                    |   |   |  |  |  |
| 4バッグ                                   | 7,780円         3パッグ           割増                                                                                                    |   |   |  |  |  |
| 2バッグ<br>割増                             | 1バッグ<br>割増                                                                                                    |   |   |  |  |  |
| 備考                                     | 産地直送祭りサービスデー♪<br>(昼食+産地のお土産付)<br>ゴールド会員 7,780円<br>ビジター 8,800円<br>備考 *当日は参加費500円、18日集計のペリ7競技も開<br>催しております。<br>賞品は、産地直送の食べ物をお選びいただける<br>セレクションカード<br>ご参加希望のお客様はお電話にてご予約下さ<br>い。 |   |   |  |  |  |
| プレーヤー入力へ進む                             |                                                                                                    |   |   |  |  |  |

| 10 プレーヤー人数を選択<br>名をフルネームで入力                                                                                                    | し、プレーヤー<br>してください。                                                | ① 同意する"にチ<br>クリックしてく                                                                                                    | チェックをして"送信"を<br>ださい。                                                                                                    |
|----------------------------------------------------------------------------------------------------|-------------------------------------------------------------------|----------------------------------------------------------------------------------------------------|----------------------------------------------------------------------------------------------------|
| ※本名、漢字を正確に入力                                                                                                    |                                                                   | ゴルン コルン るのの コルン るの 、 のの 、 のの 、 のの 、 のの 、 のの 、 のの い のの 、 のの い のの 、 のの い のの 、 のの い のの い | フ場利用約款<br>コと称される組織ならびに構成                                                                                                    |
| HOME     予約     予約変更       プレーヤース     フレーヤース       カレンダー > 時間選択 > ブレ       ゴルフ場     定光寺力       ブレー日     2022年0       ブラン名     ブレーヤー書       1組目     11:00 OUT       スタート / ブレーヤー人数:     1 | ★貝娑里 マイペーシ<br>カ<br>ーヤー入力 > 完了<br>ントリークラブ<br>3月31日(木)<br>通常枠<br>詳細 | 員、およびこれらと聞<br>入場、施設利用を固く<br>予約した後、認知した<br>施設利用の開始した後<br>して頂きます。<br>ご来場者受付カード想<br>款を承諾いただいたま<br>上記「ゴルフ4<br>上記内容でよろしければ<br>合は『リセット』ボタンを                                                                                                    | 日わりがあると認められる者の     はお断りいたします。     よときはその契約を無効とし、     後、認知したときは直ちに退場     ほ出(ご署名)後は、上記約500とし、また暴力団関係者     あうのとし、また暴力団関係者     「送信』ボタン、内容を書き直す場     を押してください。 |
| 4人<br>1組目:1人目<br>姓名<br>JCC                                                                                                    |                                                                   | <ul> <li>※送信ボタンを押しても予<br/>結果をメールでお知らせいい。</li> <li>※ドメイン指定をしている。</li> <li>信できるように指定してく</li> </ul>                                                                                                    | 約の確定ではございません。<br>いたしますので必ずご確認くださ<br>場合「noreply@562-489.jp」を受<br>ださい。<br><b>送信</b>                                                                         |
| カナ姓(全角) カナキ<br>ジェイシーシー タ<br>メールアドレス                                                                                                    | ; (全角)<br>ロウ                                                      | 12 仮予約が完了し<br>お知らせしますの                                                                                                    | ました。結果をメールで<br>のでご確認ください。                                                                                                    |
|                                                                                                    |                                                                   | (反非<br>カレンダー > 時間選択                                                                                                    | 込み完了<br>R > プレーヤー入力 > <mark>完了</mark>                                                                                                    |
| 1組目:2人目       姓名       力ナ姓(全角)     カナキ                                                                                                    | 4 (全角)                                                            | 仮申込みが完了致しました。<br>予約の確定ではございません<br>しますので、必ずご確認くた<br>予約確定のお知らせのメーリ<br>なお、3日以上が経過しても<br>数ですがお問い合わせ頂くた<br>ください。<br>ご予約人数分のお名前が未入<br>ずご記入をお願い致します。                                                                                                    | <ul> <li>は果をメールでお知らせいた<br/>ださい。</li> <li>いが届くまでお待ちください。</li> <li>メールが届かない場合は、お手</li> <li>ハ、もう一度予約申込みを行って</li> <li>入力の場合は、予約日前までに必</li> </ul>              |